## Configurer Visual pour fonctionner avec la librairie TBB

## 1. Définir la variable d'environnement TBB22\_INSTALL\_DIR

Click droit sur poste de travail -> propriétés, onglet Avancé, variables d'environnement : Ajouter TBB22\_INSTALL\_DIR avec son emplacement :

| variable                              | Valeur                                                                                                    |  |  |  |  |
|---------------------------------------|----------------------------------------------------------------------------------------------------|--|--|--|--|
| GS_PROG                               | C:\Program Files\gs\gs8.60\bin\gswin32                                                                    |  |  |  |  |
| TEMP<br>TMP                           | C:\Documents and Settings\Helene\Loc<br>C:\Documents and Settings\Helene\Loc                              |  |  |  |  |
| ariables systèm                       |                                                                                                    |  |  |  |  |
| Variable                              | Valeur                                                                                                    |  |  |  |  |
| RoxioCentral<br>TBB22_INSTALI<br>TEMP | C:\Program Eiles\Fichiers communs\Roxi.<br>DIR C:\Program Files\tbb<br>C:\WINDOWS\TEMP<br>C:\WINDOWS\TEMP |  |  |  |  |

- 2. Ajouter les chemins vers la librairie (include, .lib et .dll) dans les propriétés du projet (ATTENTION a la faire pour la config release ET DEBUG)
  - Dans C/C++/General :

| educe Property Pages                                                                                                    |                                                                                                    | ? 🛛                                                                                        |  |  |  |
|----------------------------------------------------------------------------------------------------|----------------------------------------------------------------------------------------------------|--------------------------------------------------------------------------------------------|--|--|--|
| Configuration: Active(Release)                                                                                                    | Platform: Active(Win32)                                                                                                    | Configuration Manager                                                                      |  |  |  |
| Common Properties     Framework and References     Configuration Properties     General     Debugging     C/C++     General     Optimization     Preprocessor     Code Generation     Language     Precompiled Headers     Output Files     Browse Information     Manifest Tool     XML Document Generator     Browse Information     Build Events | Additional Include Directories<br>Resolve ≢using References<br>Debug Information Format<br>Suppress Startup Banner<br>Warning Level<br>Detect 64-bit Portability Issues<br>Treat Warnings As Errors<br>Use UNICODE Response Files | \$(TBB22_INSTALL_DIR)\include Program Database (/Zi) Yes (/nologo) Level 1 (/W1) No No Yes |  |  |  |
| ⊞ Custom Build Step                                                                                                    | Additional Include Directories<br>Specifies one or more directories to add to the include path; use semi-colon delimited list if more than one.<br>(/I[path])                                                                     |                                                                                            |  |  |  |
| ]                                                                                                    |                                                                                                    | OK Annuler Appliquer                                                                       |  |  |  |

## - Dans Linker/General :

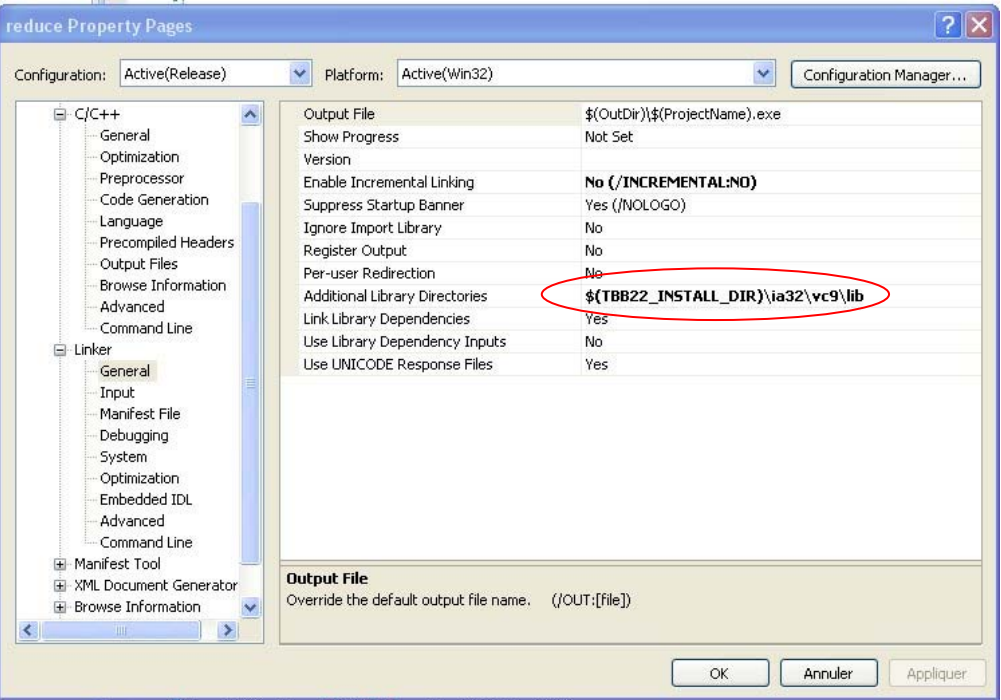

## - Dans Linker/Input :

| Configuration:                                                                                                    | Active(Release)                                                                                                    | Platform                                                                                                    | ; Active(Win32)                                                                                                    |            |               |                    | ¥ (    | Configuration Manager |
|----------------------------------------------------------------------------------------------------|----------------------------------------------------------------------------------------------------|----------------------------------------------------------------------------------------------------|----------------------------------------------------------------------------------------------------|------------|---------------|--------------------|--------|-----------------------|
| Opt     Pre     Coc     Cor     Out     Pre     Out     Browse     Wanifes     XML Do     Browse     Build Ev     Cor | imization<br>processor<br>de Generation<br>guage<br>compiled Headers<br>compiled Headers<br>compiled Headers<br>compiled Headers<br>compiled Headers<br>wave Information<br>vanced<br>mmand Line<br>theral<br>ut<br>infest File<br>bugging<br>tem<br>imization<br>bedded IDL<br>vanced<br>mmand Line<br>st Tool<br>cument Generator<br>Information<br>vents<br>Build Step | Additional D<br>Ignore All D<br>Ignore Spec<br>Module Defi<br>Add Module<br>Embed Man<br>Force Symb<br>Delay Loade<br>Assembly Li | ependencies<br>efault Libraries<br>ific Library<br>nition File<br>to Assembly<br>aged Resource File<br>ol References<br>ad DLLS<br>nk Resource | o the link | tbb.lib<br>No | sl32.lib); configu | ration | specific.             |

| nfiguration:                                                                                                    | Active(Release)                                                                                                    |   | Platform:                                    | Active(Win32)                                        |                                                                                                 | Cor                                                                                | ifiguration Manager  |          |
|----------------------------------------------------------------------------------------------------|----------------------------------------------------------------------------------------------------|---|----------------------------------------------|------------------------------------------------------|-------------------------------------------------------------------------------------------------|------------------------------------------------------------------------------------|----------------------|----------|
| → Ma<br>Dei<br>Sy:<br>Op<br>Em<br>Ad<br>Co<br>Co<br>Ge<br>Manife<br>Ge<br>Co<br>Co<br>Browse<br>Ge<br>Co<br>Co<br>Browse | nifest File<br>bugging<br>stem<br>timization<br>bedded IDL<br>vanced<br>mmand Line<br>st Tool<br>neral<br>put and Output<br>vat and Output<br>vanced<br>mmand Line<br>porument Generator<br>neral<br>mmand Line<br>e Information<br>neral<br>mmand Line<br>vents |   | Command Line<br>Description<br>Excluded From | Build<br>Command L<br>copy "\$(TBB2<br>copy "\$(TBB2 | copy "\$(TBB2<br>Copying DLLs<br>No<br>ine<br>2_INSTALL_DIR)\ia32\vc<br>22_INSTALL_DIR)\ia32\vc | 2_INSTALL_DIR)\i<br>and PDBs<br>9\bin\tbb.dll" "\$(OutD<br>c9\bin\tbb.pdb" "\$(Out | a32\vc9\bin\tbb.dll" |          |
| Pre<br>Pre<br>Po:                                                                                                    | s-build Event<br>st-Build Event<br>n Build Step                                                                                                    | * | Command Line<br>Specifies a comma            | and                                                  |                                                                                                 |                                                                                    | ОК                   | Macros>> |

Dans Build Events / Post Build Event (pour qu'il trouve les dll à l'exécution) :

-

-

pour la configuration debug, ajouter aussi dans C/C++/Preprocessor :

| sub_string_finder_extended Pr                                                                                                    | operty Pages                                                                                            |                                          | ? 🗙                   |
|----------------------------------------------------------------------------------------------------|----------------------------------------------------------------------------------------------------|------------------------------------------|-----------------------|
| Configuration: Debug                                                                                                    | Platform: Active(Win32)                                                                                 | *                                        | Configuration Manager |
| Common Properties Configuration Properties General Debugging C/C++ General Optimization Preprocessor Code Generation Language Precompiled Headers Output Files Browse Information Advanced Command Line Linker Manifest Tool Manifest Tool Manifest Tool Manifest Tool Manifest Tool Manifest Tool Manifest Tool Manifest Tool Manifest Information Build Events Custom Build Step Custom Build Step | Preprocessor Definitions<br>Ignore Standard Include Path<br>Generate Preprocessed File<br>Keep Comments | WIN32;_DEBUG;_CONSOLE;<br>No<br>No<br>No | TBB_USE_DEBUG         |
|                                                                                                    | Preprocessor Definitions<br>Specifies one or more preprocessor de                                       | fines. (/D[macro])                       |                       |
|                                                                                                    |                                                                                                    | ок (                                     | Annuler Appliquer     |